## **EUR1220**

# 继电开关控制器

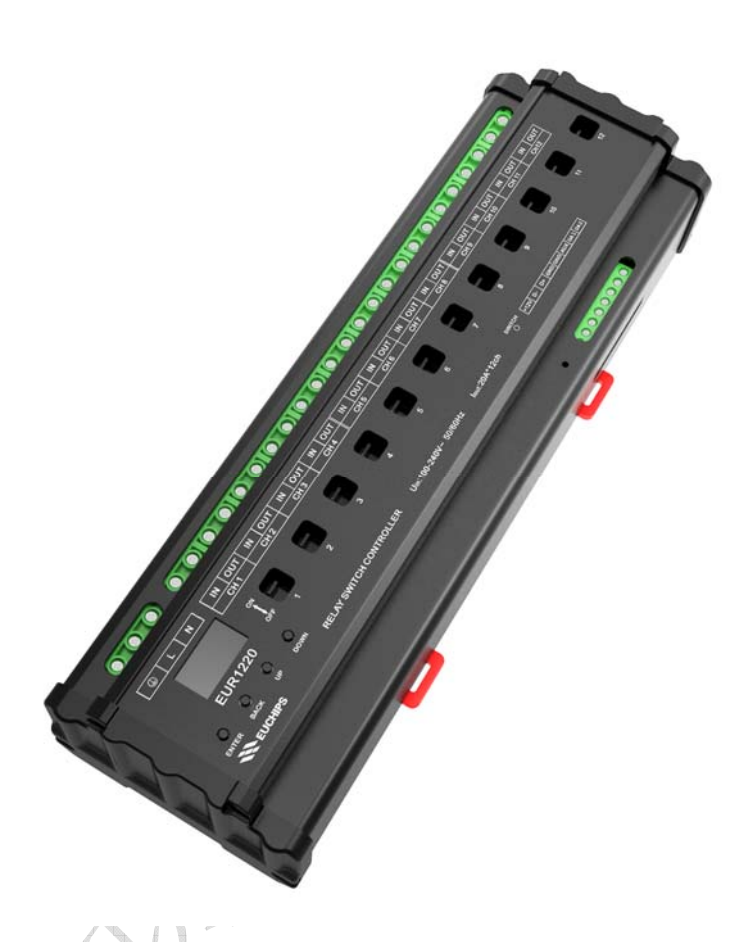

#### 概述

欢迎使用 EUR1220 继电开关控制器。该系列产品采用先进的微电脑控制技术,解析国际上广泛采用 的 DMX-512 (1990) / RDM, DALI 标准协议以及自主研发的 EU-BUS 协议,同时输出 12 个回路继电开关 信号每路继电开关信号最大可驱动 20A 负载,12 回路一共 240A。另外该设备也可以通过 Dynalite 网关 接入 Dynalite 系统(注: Dynalite 商标持有人是飞利浦公司,相关权益由商标持有人拥有,下同)。

### 产品特点

- 符合 DMX512(1990)/RDM, DALI IEC62386 国际标准协议以及自主研发的 EU-BUS 协议
- 内置 LCD 液晶显示,用户操作更加便捷
- 输出 12 个回路的继电器开关控制信号,每通道承载电流为 20A
- 可单独给每路设置淡入淡出时间,范围为 0.1-60.9s
- 标准 35mm 导轨外壳,方便安装
- 每个回路设有手动开关,可以开启/关闭继电开关回路的输出
- 系统最多可以保存8个事件
- 适用于智能家居、办公楼、学校、体育场馆、建筑外景等场合的照明控制

### 技术参数

| 名称         | 参数                                       |
|------------|------------------------------------------|
| 输入电压       | 100-240VAC 50/60Hz                       |
| 输入控制信号     | DMX512(1990)/RDM,DALI IEC62386,EU-BUS 信号 |
| 输出回路最大承载电流 | 20A*12 路                                 |
| 设备尺寸       | 295.5*93.4*63.2mm(长*宽*高),标准 35mm 导轨安装    |
| 包装尺寸       | 315*100*68mm(长*宽*高)                      |
| 毛重量        | 1100g                                    |
| 工作温度       | -20°C - 40°C                             |

### 产品尺寸(mm)

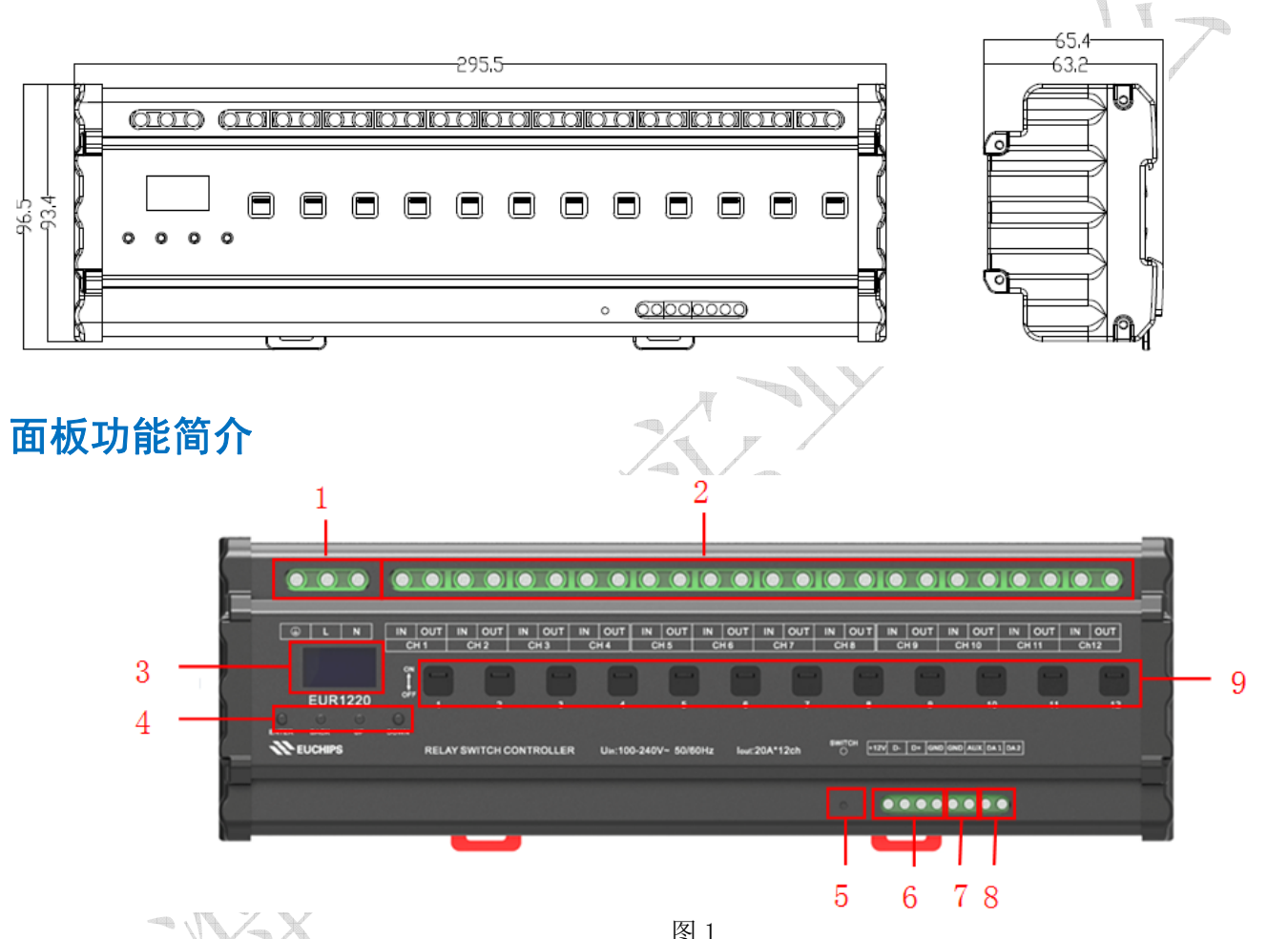

|   | 1 | 交流电源输入端子                                      |  |  |
|---|---|-----------------------------------------------|--|--|
| J | 2 | 12 路继电开关回路输出端子                                |  |  |
|   | 3 | LED 显示屏                                       |  |  |
|   | 4 | 4 功能按键                                        |  |  |
|   | 5 | Switch 按键, 短按一下, 上报地址信息; 连按 3 下, 所有通道全部工作; 长按 |  |  |
|   |   | 4s 以上,设备复位(该功能只在 EU-BUS 模式下有效)                |  |  |
|   | 6 | DMX512/RDM, EU-BUS 信号输入端子及 12V 输出端子           |  |  |
|   | 7 | 输入开关信号,用于检测外部信号,并触发设备响应(该功能只在 EU-BUS 模式       |  |  |
|   |   | 下有效)                                          |  |  |
|   | 8 | DALI 信号输入输出端子                                 |  |  |
|   | 9 | 手动开关                                          |  |  |

#### LCD 主界面介绍

设备成功连接以后,将会看到菜单主界面,包括控制模式、输出模式、时间事件、系统设置和系统 信息,见图 2 和图 3。LCD下方按钮按"Enter"键可以确定进入子菜单,按"BACK"返回上一级菜单,按 "Up"和"Down"键,光标可以上下移动。

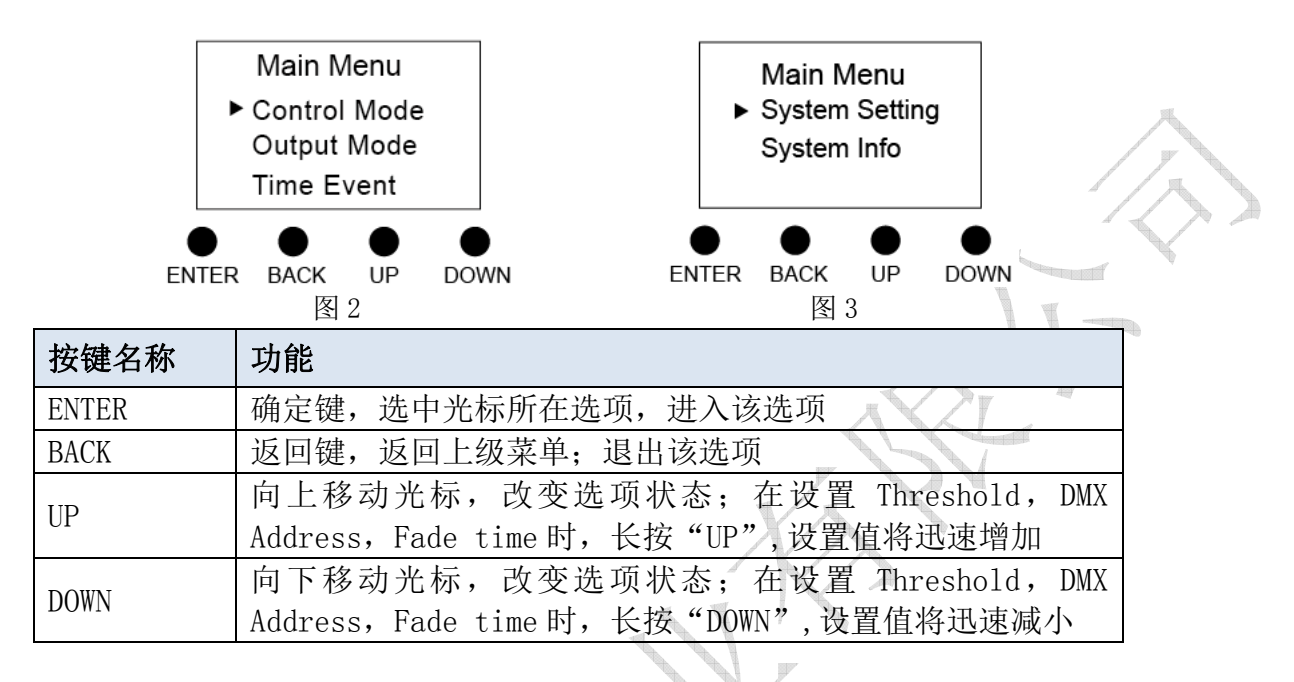

#### Control Mode (控制模式)

#### 1. EU-BUS Mode (EU-BUS 模式)

在当前模式下,输出信号受 EU-BUS 命令控制,上位机可以扫描设备,并分配地址,读取参数,设 备根据上位机的指令进行操作。

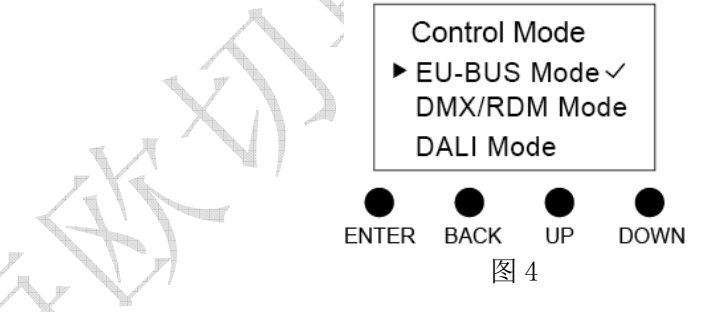

#### 2. DMX/RDM Mode (DMX/RDM 模式)

在当前模式下,输出信号受 DMX/RDM 控制。

使用 DMX512(1990)协议时,按下"ENTER"可以对每个回路设置 DMX 地址,范围为 1-511。各回路的地址相互独立,可以相同也可以不同,可以连续也可以不连续。给所有通道设置相同的地址,就可以进行成组控制了。

使用 RDM(2009)协议时,上位机可以扫描设备,设置设备的起始地址,并且读取设备的参数。

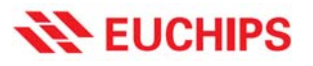

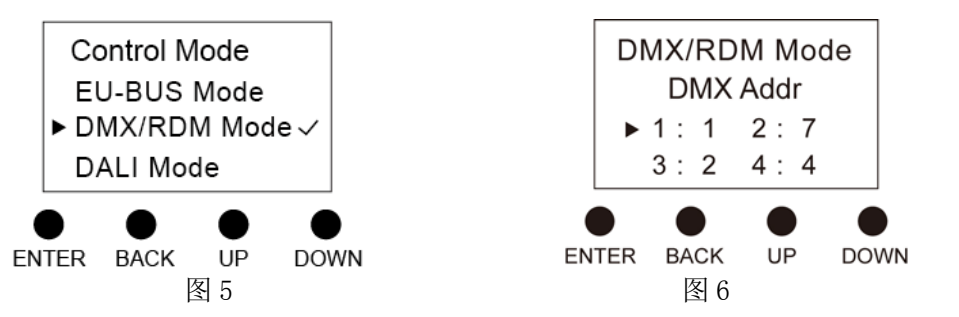

#### 3. DALI Mode (DALI 模式)

在当前模式下,输出信号受 DALI 命令控制。DALI 模式下的地址由系统自行定义或通过上位机进行 修改。按下"ENTER"可以读到 12 个回路的短地址,他们是相互独立的。

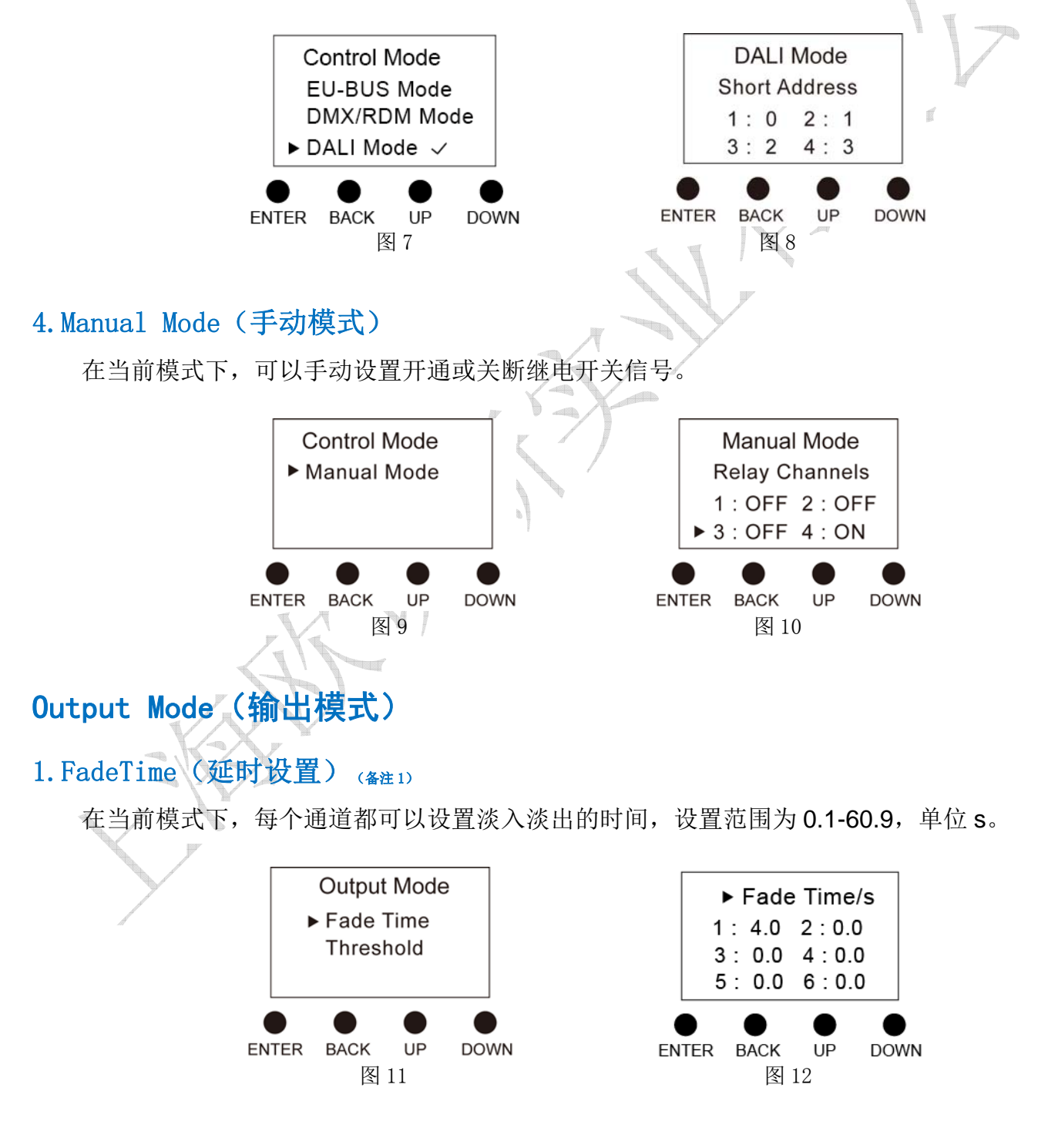

#### 2. Threshold (阈值设置) (备注 2)

每个继电开关通道都可以设置开关门限,当前接收到的亮度值≥开关门限,则打开输出,否则关闭 输出。亮度等级门限值的设置范围为 0-100%,对应 0-255 亮度等级。

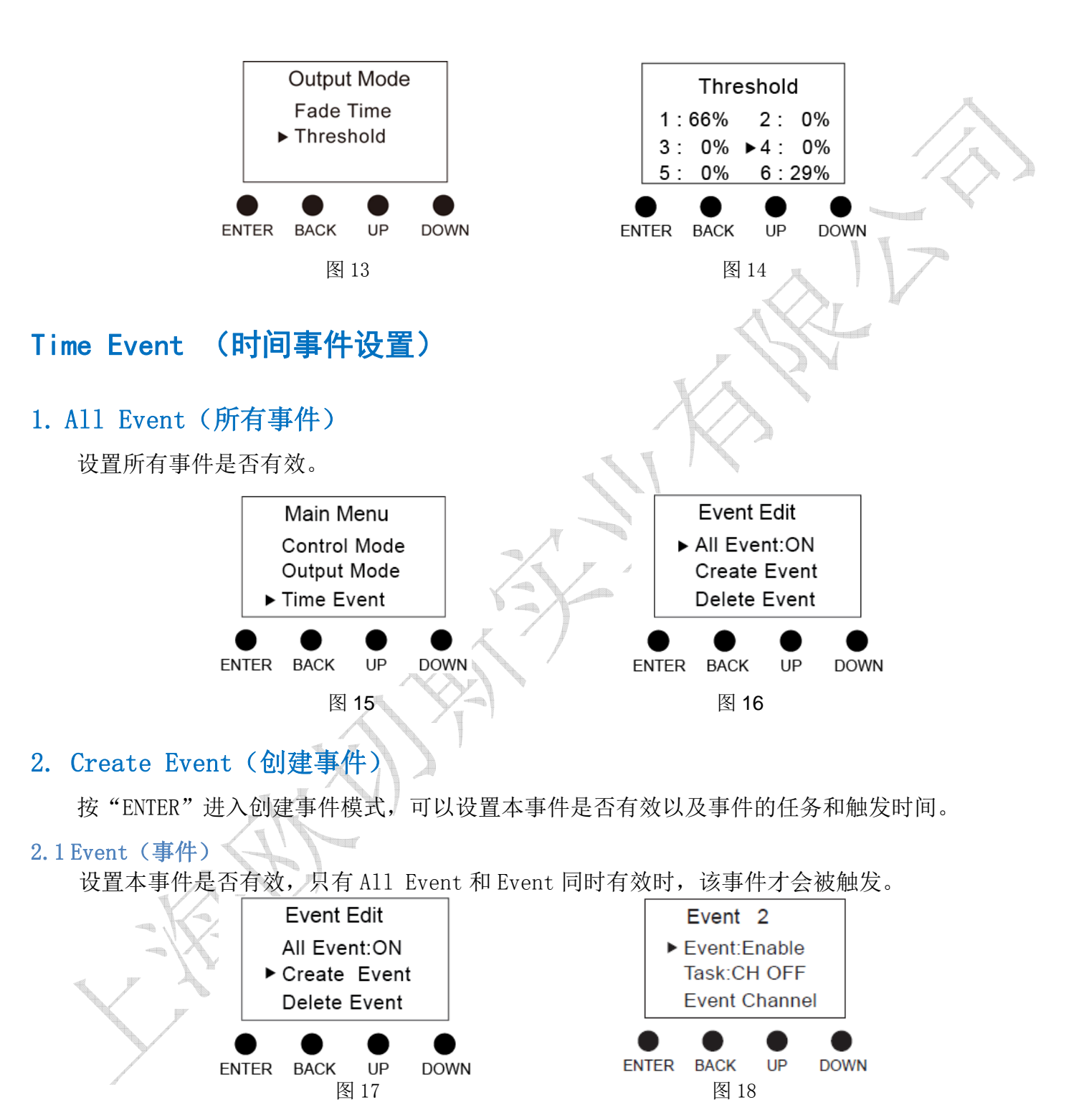

2.2 Task (任务)

设置需要触发的任务,某通道开通或关断。

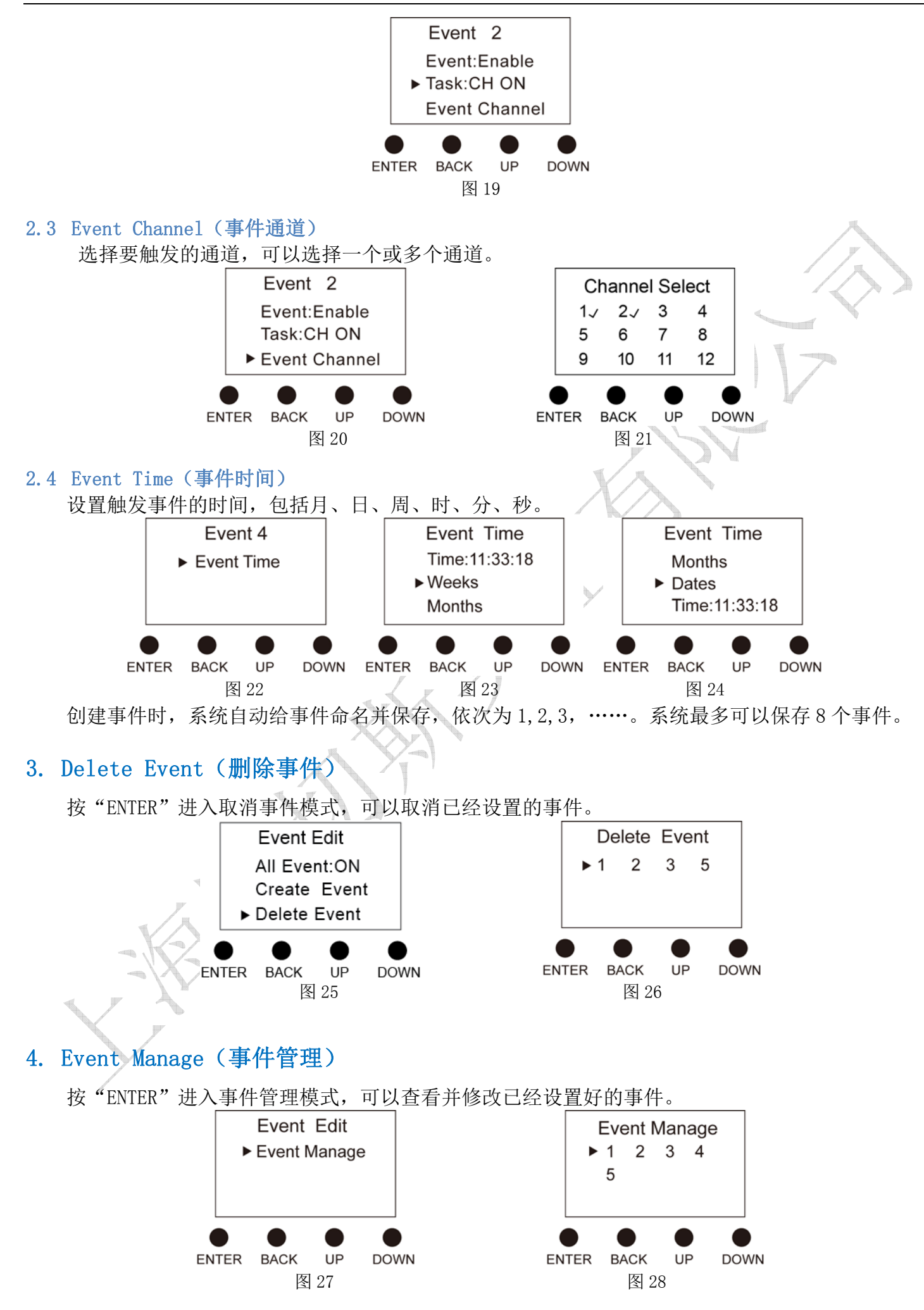

**EUCHIPS** 

#### System Setting (系统设置)

进入系统设置后,可以设置系统当前时间,背光灯的亮灭和恢复出厂设置。

#### 1. Time Setting (时间设置)

可以设置当前的详细时间。

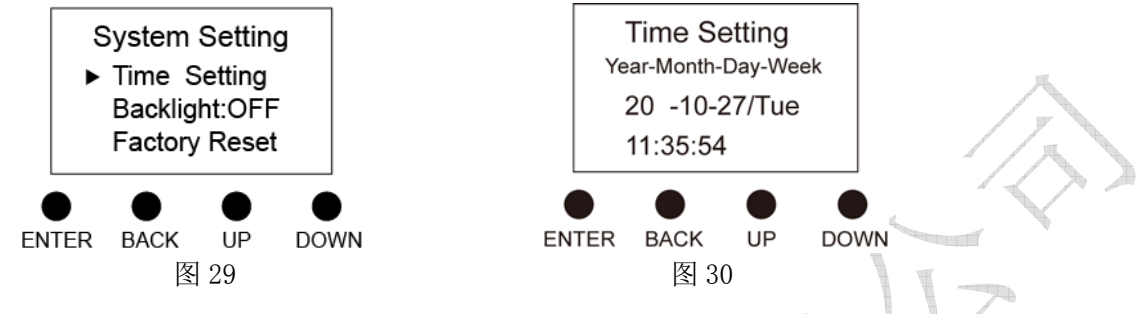

#### 2. Backlight (背光灯)

当背光灯设置为"0N"时,30s内不对显示屏进行操作,LCD将进入时钟模式,显示当前日期及时间。再过 60s后,系统将自动进入睡眠模式,按任意键结束睡眠模式,进入设置状态。当背光灯设置为"OFF"时,显示屏将一直保持在当前设置状态。

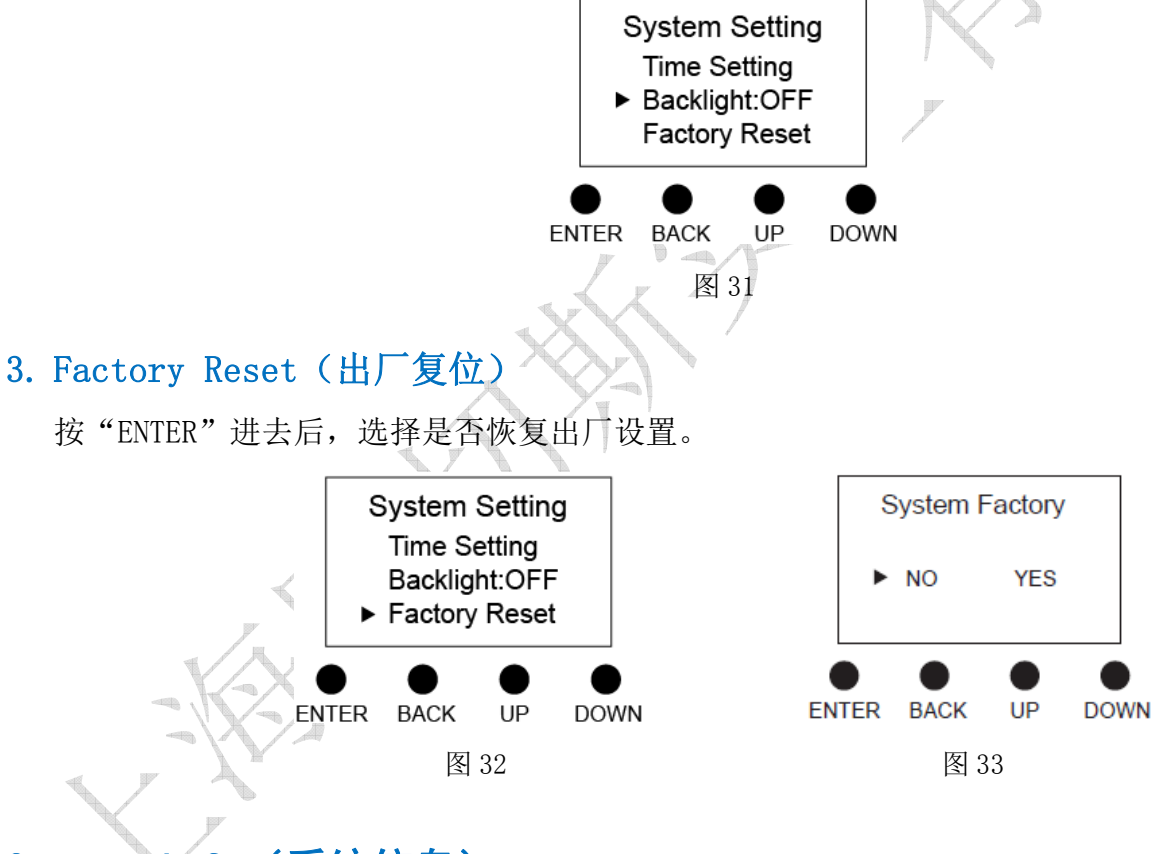

### System Info (系统信息)

在该模式下可以列表显示当前的系统信息,其中具体显示内容如下:

- 第2行 控制模式
- 第3行 当前日期和时间
- 第 4 行 All Event 状态
- 第5行 事件总数
- 以下所有 事件名,事件状态或时间

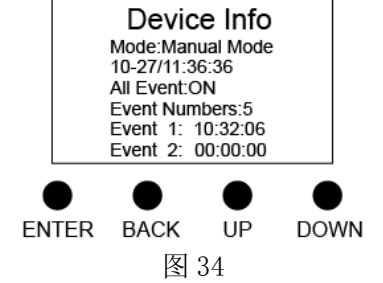

### 手动开关功能

12 通道继电开关信号输出,每通道对应一个按键,可以手动开通或关断继电开关通道输出。

#### 应用连接图 LED 恒流 LED 恒压 LED 恒压 LED 恒压 LED 恒流 LED 恒流 ..... 电源 电源 电源 电源 电源 电源 N/-L/+ ٩ LN . . . ..... IN OUT IN OUT IN OUT IN OUT IN OUT IN OUT IN OUT IN OUT IN CUT IN OUT IN OUT IN CUT EUR 1220 ...... 网关 网关 (花法) (可語) 控制网络 控制网络 DMX/RDM 12V DALI (路创,邦奇 飞利浦等) (路创,邦奇 飞利浦等) 输出 主控 主控 图 35

备注 1: Fade Time 设置只在 DMX/RDM 模式下有效。

备注 2: Threshold 设置只在 DMX/RDM, DALI 模式下有效。

### 事件案例

下面举例详细介绍事件设置。比如,我们要求在8月5号及每周一到五晚上8点继电开关通道1,2,4 打开输出。设置步骤见下:

1. 通过 ENTER 按键,将 All Event 设置为 ON。

### **EUCHIPS**

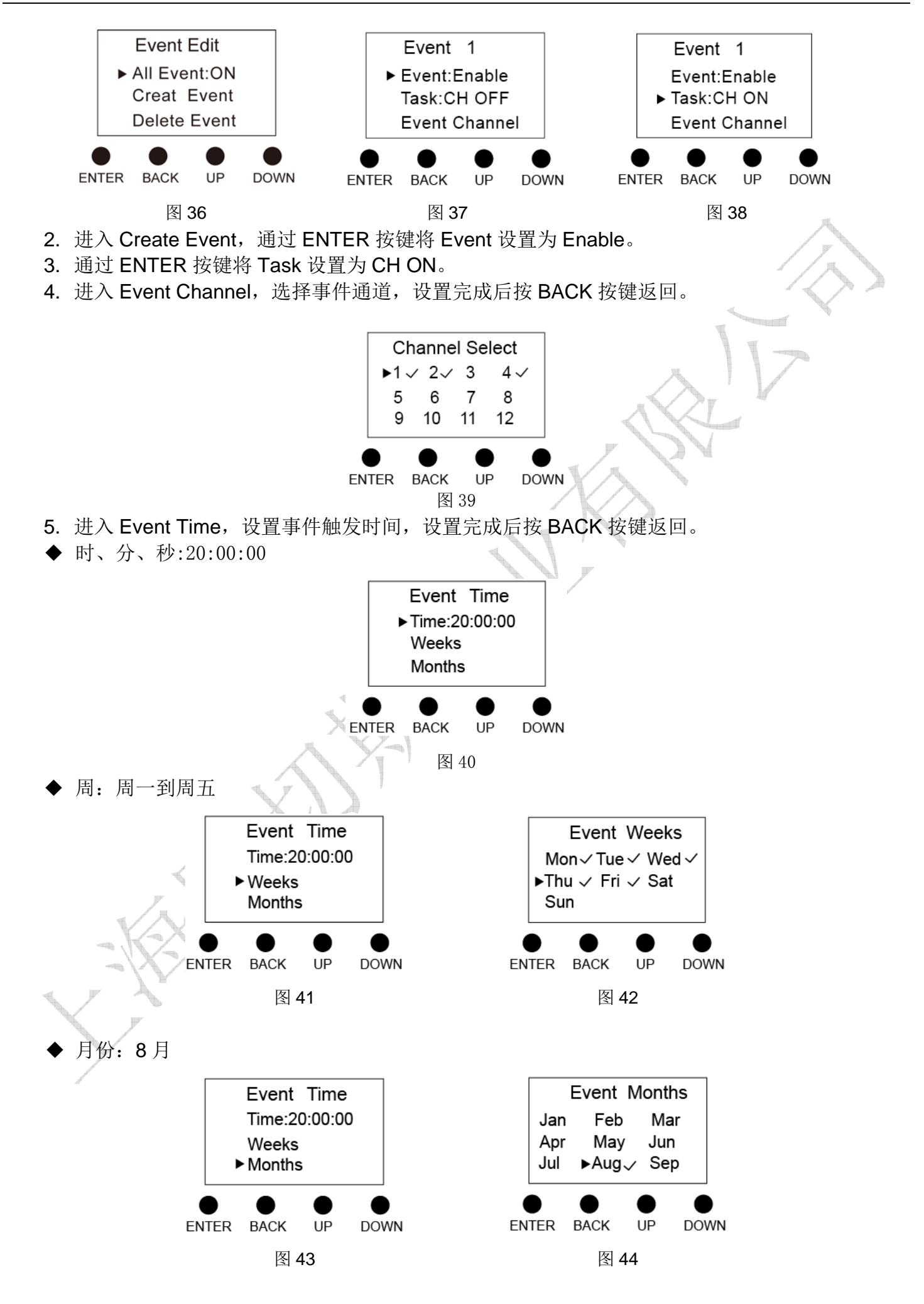

- **EUCHIPS** 
  - ◆ 日期:5日

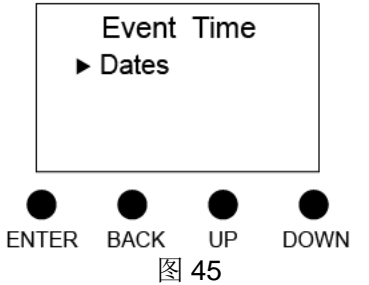

| Event Time<br>► Dates                                        | Event Dates<br>All<br>01 02 03 04<br>► 05✓ 06 07 08 |
|--------------------------------------------------------------|-----------------------------------------------------|
| ENTER BACK UP DOWN<br>图 45                                   | ENTER BACK UP DOWN<br>图 46                          |
| 6. 设置完成后,系统自动保存并命名为 Event1。<br>7. 进入 Event Manage 检查或修改事件设置。 |                                                     |
|                                                              |                                                     |